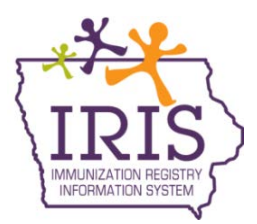

## Immunization Registry Information System (IRIS) Vaccines for Children (VFC) Program Providers Nonviable Vaccine Return Instructions November 2016

The following instructions outline the process to return nonviable vaccines in IRIS. For questions regarding this process, please contact the Vaccines for Children Program at 800-831-6293 ext. 4 or the IRIS Helpdesk at 1-800-374-3958.

Any adjustments made to VFC inventory in IRIS using the following reason codes will require providers to return vaccines to McKesson.

- Expired
- Natural Disaster/Power Outage
- Refrigerator Too Warm
- Refrigerator Too Cold
- Failure to store properly upon receipt
- Vaccine spoiled in transit
- Mechanical Failure
- Spoiled
- Recall

The following steps outline the process to return nonviable vaccines:

 Users will be notified of returns to be processed when navigating to the 'Show Inventory' menu in IRIS. A message will display to inform providers to return nonviable vaccine via the Manage Nonviable Vaccine Returns process. Select 'OK' to close the message. Users will continue to receive this notification until all returns have been processed.

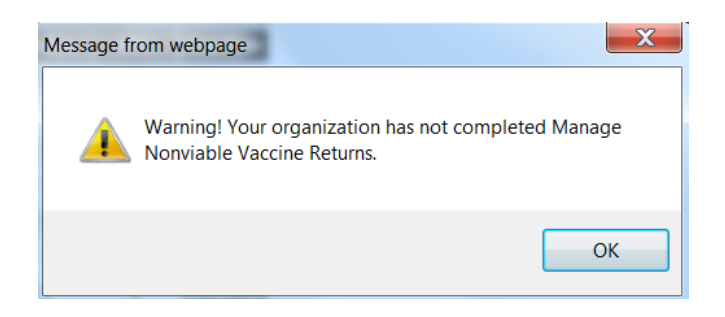

2) To create a return, select the 'manage returns' link under the Inventory section of the menu panel.

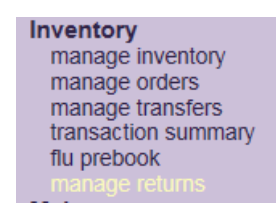

3) On the Manage Returns page, select the 'Create Return' button.

| Manage Returns<br>Special Instructions: Report only VFC vaccines that have expired, spoiled, or wasted WITHIN 6 MONTHS<br>after expiration. Do NOT return expired and spoiled vaccines to Iowa Immunization Program. A return<br>label will be sent via email from McKesson's email address of<br>'McKessonspecialtycaredistpkginfo@ups.com'. Print this nonviable vaccine return form and include it in<br>the return shipment when blue hyperlinked return status updates to <u>"PRINT RETURN LIST".</u> |                                                   |                  |                                                  |           |               |   |  |  |
|----------------------------------------------------------------------------------------------------|---------------------------------------------------|------------------|--------------------------------------------------|-----------|---------------|---|--|--|
| Create Return                                                                                                    |                                                   |                  |                                                  |           |               |   |  |  |
| VFC PIN                                                                                                    | Z77000                                            | Delivery Contact | IRIS IOWATEST                                    | $\subset$ | Create Return | ) |  |  |
| Initiating<br>Organization                                                                                                    | Iowa Training Org                                 | Delivery Address | 1234 FAKE STREET                                 |           | Cancel        |   |  |  |
| initiating User<br>Org Phone<br>Org Fax                                                                                                    | Joseph Zehner<br>(800) 374-3958<br>(515) 555-1111 | Email Address    | DES MOINES IA 5032<br>Iristestorg@iristestorg.co | 1<br>om   |               |   |  |  |
| Returns List Show : O Current O Historical O Both                                                                                                    |                                                   |                  |                                                  |           |               |   |  |  |
| Current Returns                                                                                                    |                                                   |                  |                                                  |           |               |   |  |  |

4) The Create Nonviable Vaccine Returns page includes vaccine return reasons and contains all VFC doses adjusted from the organization's inventory. To return vaccines, select the section header for the specific reason code. Reason codes with a down arrow indicate return vaccines are included.

| Create Nonviat             | ole Vaccine Returns     |                  |                             |               |
|----------------------------|-------------------------|------------------|-----------------------------|---------------|
| oreate Horitian            |                         |                  |                             |               |
| VFC PIN                    | Z77000                  | Delivery Contact | IRIS IOWATEST               | Submit Return |
| Initiating<br>Organization | Iowa Training Org       | Delivery Address | 1234 FAKE STREET            | Cancel        |
| initiating User            | Joseph Zehner           |                  |                             |               |
| Org Phone                  | (800) 374-3958          |                  | DES MOINES IA 50321         |               |
| Org Fax                    | (515) 555-1111          | Email Address    | Iristestorg@iristestorg.com |               |
| Return Date                | 10/28/2016              |                  |                             |               |
| Shipping Labels<br>Needed  | 1 🗸                     |                  |                             |               |
| Expired 🔻                  | >                       |                  |                             |               |
| Natural Disaster           | /power outage           |                  |                             |               |
| Refrigerator too           | warm                    |                  |                             |               |
| Refrigerator too           | cold                    |                  |                             |               |
| Failure to store           | properly upon receipt 🔻 |                  |                             |               |
| Vaccine spoiled            | in transit              |                  |                             |               |
| Mechanical Fail            | ure                     |                  |                             |               |
| Spoiled 🔻                  |                         |                  |                             |               |
| Recall                     |                         |                  |                             |               |
|                            |                         |                  |                             |               |

5) The vaccine, trade name, lot number, and number of modified doses will display for each reason code. To return doses, type the number of doses for each lot number being returned in the '# Doses returned' field.

| Expired 🔻            |                       |                    |                      |                   |               |                    |                 |                     |                |  |
|----------------------|-----------------------|--------------------|----------------------|-------------------|---------------|--------------------|-----------------|---------------------|----------------|--|
| Vaccine              | Trade<br>Name         | Manufacturer       | Packaging            | NDC<br>Number     | Lot<br>Number | Expiration<br>Date | Modified<br>Qty | # Doses<br>returned | Return<br>Type |  |
| HPV,<br>Quadrivalent | Gardasil              | MSD                | HPV SDV 10-PACK      | 00006-<br>4045-41 | GARD-<br>20   | 01/01/2019         | 4               | 4                   | RETO           |  |
| Tdap                 | Boostrix              | SKB                | TDAP SYR 10-<br>PACK | 58160-<br>0842-41 | J00123        | 01/01/2019         | 4               |                     | RETO           |  |
| Natural Dis          | aster/po              | wer outage         |                      |                   |               |                    |                 |                     |                |  |
| Refrigerato          | Refrigerator too warm |                    |                      |                   |               |                    |                 |                     |                |  |
| Refrigerato          | r too col             | d                  |                      |                   |               |                    |                 |                     |                |  |
| Failure to s         | tore pro              | perly upon receipt | •                    |                   |               |                    |                 |                     |                |  |
| Vaccine              | Trade<br>Name         | Manufacturer       | Packaging            | NDC<br>Number     | Lot<br>Number | Expiration<br>Date | Modified<br>Qty | # Doses<br>returned | Return<br>Type |  |
| HPV,<br>Quadrivalent | Gardasil              | MSD                | HPV SDV 10-PACK      | 00006-<br>4045-41 | GARD-<br>20   | 01/01/2019         | 6               | 6                   | RETO           |  |
| Tdap                 | Boostrix              | SKB                | TDAP SYR 10-<br>PACK | 58160-<br>0842-41 | J00123        | 01/01/2019         | 6               |                     | RETO           |  |
| Vaccine sp           | oiled in t            | transit            |                      |                   |               |                    |                 |                     |                |  |
| Mechanical           | Failure               |                    |                      |                   |               |                    |                 |                     |                |  |
| Spoiled 🔻            |                       |                    |                      |                   |               |                    |                 |                     |                |  |
| Vaccine              | Trade<br>Name         | Manufacturer       | Packaging            | NDC<br>Number     | Lot<br>Number | Expiration<br>Date | Modified<br>Qty | # Doses<br>returned | Return<br>Type |  |
| HPV,<br>Quadrivalent | Gardasil              | MSD                | HPV SDV 10-PACK      | 00006-<br>4045-41 | GARD-<br>20   | 01/01/2019         | 20              | 20                  | RETO           |  |
| Tdap                 | Boostrix              | SKB                | TDAP SYR 10-<br>PACK | 58160-<br>0842-41 | J00123        | 01/01/2019         | 10              | 10                  | RETO           |  |
| Recall               |                       |                    |                      |                   |               |                    |                 |                     |                |  |

6) Only full, unopened multi-dose vials can be returned. Users will be unable to return partial multi-dose vials. Partial multi-doses vials will continue to be displayed until the expiration date.

| Spoiled <b>V</b>     |               |                         |              |                               |                   |               |                    |                 |                     |                |
|----------------------|---------------|-------------------------|--------------|-------------------------------|-------------------|---------------|--------------------|-----------------|---------------------|----------------|
| Vaccine              | Trade<br>Name | Manufacturer            | Pa           | ckaging                       | NDC<br>Number     | Lot<br>Number | Expiration<br>Date | Modified<br>Qty | # Doses<br>returned | Return<br>Type |
| HPV,<br>Quadrivalent | Gardasil      | MSD                     | HPV SI       | DV 10-PACK                    | 00006-<br>4045-41 | GARD-<br>20   | 01/01/2019         | 20              |                     | RETO           |
| Polio-Inject         | IPOL          | AVENTIS                 | INAC<br>IPOL | T. POLIO-<br>-10 DOSE<br>VIAL | 49281-<br>0860-10 | IPOL234       | 12/12/2018         | 1               | 1                   | RETO           |
| Tdap                 | Boostrix      | SKB                     | TDA          | Message fr                    | om webj           | page          |                    |                 |                     | ×              |
| Recall               |               |                         |              |                               |                   |               |                    |                 |                     |                |
|                      |               |                         |              |                               | Only ful          | ll, unoper    | ned multi-d        | lose vials      | can be ret          | urned!         |
| Copyright            | © 1999 - 2    | 016 State of Wisconsin. | All rights   |                               |                   |               |                    |                 |                     |                |
|                      |               |                         | _            |                               |                   |               |                    |                 |                     | OK             |
|                      |               |                         |              |                               |                   |               |                    |                 | L                   |                |

7) Once all doses being returned have been entered, select the 'Submit Return' button.

| Create No                                                                      | Create Nonviable Vaccine Returns                                                                                                    |                                                                  |                      |                   |                      |                             |                 |                     |                |
|--------------------------------------------------------------------------------|----------------------------------------------------------------------------------------------------|------------------------------------------------------------------|----------------------|-------------------|----------------------|-----------------------------|-----------------|---------------------|----------------|
| VFC PIN                                                                        | Z                                                                                                    | 77000                                                            | Delivery C           | ontact            | IRIS IOV             | VATEST                      | $\square$       | Submit Re           | eturn          |
| Initiating<br>Organizatio                                                      | n <sup>le</sup>                                                                                                    | owa Training Org                                                 | Delivery A           | ddress            | 1234 FA              | KE STREET                   |                 | Cance               | I              |
| initiating Us<br>Org Phone<br>Org Fax<br>Return Date<br>Shipping Lat<br>Needed | er J<br>(i<br>(i<br>)<br>)<br>)<br>)<br>)<br>(i<br>)<br>)<br>(i<br>)<br>(i<br>)<br>)<br>(i<br>)<br>)<br>(i<br>)<br>(i<br>)<br>(i<br>)<br>)<br>(i<br>)<br>(i<br>)<br>)<br>(i<br>)<br>(i<br>)<br>)<br>(i<br>)<br>(i<br>)<br>(i<br>)<br>(i<br>)<br>(i<br>)<br>(i<br>)<br>(i<br>)<br>(i<br>)<br>(i<br>)<br>(i<br>))<br>(i<br>)<br>(i<br>))<br>(i<br>)<br>(i<br>))<br>(i<br>))<br>(i)))<br>(i))<br>(i)))<br>(i))<br>(i)))<br>(i))))<br>(i)))<br>(i))))<br>(i))))(i)))(i)))(i)))(i)))(i)))(i))(i | oseph Zehner<br>800) 374-3958<br>515) 555-1111<br>0/28/2016<br>1 | Email Add            | ress              | DES MC<br>Iristestor | DINES IA 50<br>g@iristestor | 0321<br>g.com   |                     |                |
| Expired 🔻                                                                      |                                                                                                    |                                                                  |                      |                   |                      |                             |                 |                     |                |
| Vaccine                                                                        | Trade<br>Name                                                                                                    | Manufacturer                                                     | Packaging            | NDC<br>Number     | Lot<br>Number        | Expiration<br>Date          | Modified<br>Qty | # Doses<br>returned | Return<br>Type |
| HPV,<br>Quadrivalent                                                           | Gardasil                                                                                                    | MSD                                                              | HPV SDV 10-PACK      | 00006-<br>4045-41 | GARD-<br>20          | 01/01/2019                  | 4               | 4                   | RETO           |
| Tdap                                                                           | Boostrix                                                                                                    | SKB                                                              | TDAP SYR 10-<br>PACK | 58160-<br>0842-41 | J00123               | 01/01/2019                  | 4               |                     | RETO           |

8) The submitted return will display in a 'Processed' status, grouped by the return reason code.

| Manage Returns                                                                                                    |                    |                         |              |        |                                            |                |               |
|----------------------------------------------------------------------------------------------------|--------------------|-------------------------|--------------|--------|--------------------------------------------|----------------|---------------|
| Special Instructions: Report only VFC vaccines that have expired, spoiled, or wasted WITHIN 6 MONTHS after expiration. Do NOT return expired and spoiled vaccines to Iowa Immunization Program. A return label will be sent via email from McKesson's email address of 'Mckessonspecialtycaredistpkginfo@ups.com'. Print this nonviable vaccine return form and include it in the return shipment when blue hyperlinked return status updates to <u>"PRINT RETURN LIST".</u> |                    |                         |              |        |                                            |                |               |
| Create Return                                                                                                    |                    |                         |              |        |                                            |                |               |
| VFC PIN                                                                                                    | Z7700              | D                       | Delivery Con | tact   | IRIS IOWATEST                              |                | Create Return |
| Initiating<br>Organization<br>initiating User                                                                                                    | lowa T<br>Josepł   | raining Org<br>n Zehner | Delivery Add | iress  | 1234 FAKE STREET                           | г              | Cancel        |
| Org Phone<br>Org Fax                                                                                                    | (800) 3<br>(515) 5 | 374-3958<br>555-1111    | Email Addres | 55     | DES MOINES IA 50<br>Iristestorg@iristestor | D321<br>rg.com |               |
| Returns List                                                                                                    |                    |                         | Show :       | • Curr | ent 🔾 Historical 🤇                         | Both           |               |
| Current Returns                                                                                                    |                    |                         |              |        |                                            |                |               |
| User                                                                                                    |                    | Submit                  | Date         |        | Status                                     |                | Return ID     |
| Joseph Zehner                                                                                                    |                    | 10/28/2                 | 2016         | E      | ROCESSED                                   |                | 0104          |
| Joseph Zehner                                                                                                    |                    | 10/28/2                 | 2016         | F      | ROCESSED                                   |                | 0103          |
| Joseph Zehner                                                                                                    |                    | 10/28/2                 | 2016         |        | ROCESSED                                   |                | 0102          |

9) Select the 'Processed' status link to review the return. The view return page will display, and the user can verify returned items.

| View Ret                                            | View Return ID 104 |                                                     |                           |                  |                   |                          |                             |                  |                |                   |
|-----------------------------------------------------|--------------------|-----------------------------------------------------|---------------------------|------------------|-------------------|--------------------------|-----------------------------|------------------|----------------|-------------------|
| VFC PIN                                             |                    | Z77000                                              |                           | Delivery C       | ontact            | IRIS IOWA                | TEST                        |                  | Print Pr       | eview             |
| Initiating<br>Organizatio                           | on                 | Iowa Train                                          | ing Org                   | Delivery A       | ddress            | 1234 FAK                 | E STREET                    |                  | Can            | cel               |
| initiating U<br>Org Phone<br>Org Fax<br>Return Date | ser                | Joseph Ze<br>(800) 374-<br>(515) 555-<br>10/28/2016 | hner<br>3958<br>1111<br>5 | Email Add        | ress              | DES MOIN<br>Iristestorg( | NES IA 503<br>@iristestorg. | 21<br>com        |                |                   |
| Vaccines                                            | Return             | ned                                                 |                           |                  |                   |                          |                             |                  |                |                   |
| Item #                                              | Return<br>Qty.     | Vaccine                                             | Trade<br>Name             | Packaging        | NDC               | Lot<br>Number            | Exp Date                    | Return<br>Reason | Return<br>Type | Status            |
| 104                                                 | 20                 | HPV,<br>Quadrivale                                  | nt Gardasil               | HPV SDV 10-PACK  | 00006-<br>4045-41 | GARD-<br>20              | 01/01/2019                  | Spoiled          | RETO           | Filled<br>Pending |
| Item #                                              | Return<br>Qty.     | Vaccine                                             | Trade<br>Name             | Packaging        | NDC               | Lot<br>Number            | Exp Date                    | Return<br>Reason | Return<br>Type | Status            |
| 105                                                 | 10                 | Tdap                                                | Boostrix                  | TDAP SYR 10-PACK | 58160-<br>0842-41 | J00123                   | 01/01/2019                  | Spoiled          | RETO           | Filled<br>Pending |

10) Iowa VFC Program staff will review and submit the nonviable vaccine return to CDC. The status of the return will change from 'Processed' to 'Sent to CDC'. Users can view the return by selecting the 'Sent to CDC' link. The provider's VFC contact will receive an email notification from McKesson which includes the return label for the nonviable vaccine return shipment.

| Create Return                                                                                              |                              |                                                                    |                                                                |                                                                                          |                              |                                                           |
|----------------------------------------------------------------------------------------------------|------------------------------|--------------------------------------------------------------------|----------------------------------------------------------------|------------------------------------------------------------------------------------------|------------------------------|-----------------------------------------------------------|
| VFC PIN                                                                                                    | Z7700                        | 0                                                                  | Delivery Con                                                   | tact IRIS IOWAT                                                                          | EST                          | Create Return                                             |
| Initiating<br>Organization                                                                                 | lowa T                       | raining Org                                                        | Delivery Add                                                   | ress 1234 FAKE                                                                           | STREET                       | Cancel                                                    |
| initiating User<br>Org Phone<br>Org Fax                                                                    | Josepl<br>(800) 3<br>(515) 9 | n Zehner<br>374-3958<br>555-1111                                   | Email Addre                                                    | DES MOINE<br>ss lristestorg@i                                                            | S IA 50321<br>ristestorg.com |                                                           |
| Returns List                                                                                               |                              |                                                                    | Show :                                                         | • Current O Histo                                                                        | orical 🔘 Both                |                                                           |
| Current Returns                                                                                            |                              |                                                                    |                                                                |                                                                                          |                              |                                                           |
|                                                                                                    |                              |                                                                    |                                                                |                                                                                          |                              |                                                           |
| User                                                                                                    |                              | Submit                                                             | t Date                                                         | Status                                                                                   |                              | Return ID                                                 |
| User<br>Joseph Zehner                                                                                      |                              | Submit<br>10/28/                                                   | t Date<br>2016                                                 | Status<br><u>PROCESSED</u>                                                               |                              | Return ID<br>0104                                         |
| User<br>Joseph Zehner<br>Joseph Zehner                                                                     |                              | Submit<br>10/28/<br>10/28/                                         | t Date<br>2016<br>2016                                         | Status<br>PROCESSED<br>PROCESSED                                                         |                              | Return ID<br>0104<br>0103                                 |
| User<br>Joseph Zehner<br>Joseph Zehner<br>Joseph Zehner                                                    |                              | Submit<br>10/28/<br>10/28/<br>10/28/                               | t Date<br>2016<br>2016<br>2016                                 | Status<br>PROCESSED<br>PROCESSED<br>PROCESSED                                            |                              | Return ID<br>0104<br>0103<br>0102                         |
| User<br>Joseph Zehner<br>Joseph Zehner<br>Joseph Zehner<br>Joseph Zehner                                   |                              | Submit<br>10/28/<br>10/28/<br>10/28/<br>10/28/<br>10/28/           | t Date<br>2016<br>2016<br>2016<br>2016<br>2016                 | Status PROCESSED PROCESSED PROCESSED PROCESSED PROCESSED                                 |                              | Return ID<br>0104<br>0103<br>0102<br>0101                 |
| User<br>Joseph Zehner<br>Joseph Zehner<br>Joseph Zehner<br>Joseph Zehner<br>Joseph Zehner                  |                              | Submit<br>10/28/<br>10/28/<br>10/28/<br>10/28/<br>10/28/<br>10/28/ | t Date<br>2016<br>2016<br>2016<br>2016<br>2016<br>2016         | Status<br>PROCESSED<br>PROCESSED<br>PROCESSED<br>PROCESSED<br>SENT TO CDC                |                              | Return ID<br>0104<br>0103<br>0102<br>0101<br>0081         |
| User<br>Joseph Zehner<br>Joseph Zehner<br>Joseph Zehner<br>Joseph Zehner<br>Joseph Zehner<br>Joseph Zehner |                              | Submit<br>10/28/<br>10/28/<br>10/28/<br>10/28/<br>10/28/<br>10/27/ | t Date<br>2016<br>2016<br>2016<br>2016<br>2016<br>2016<br>2016 | Status<br>PROCESSED<br>PROCESSED<br>PROCESSED<br>PROCESSED<br>SENT TO CDC<br>SENT TO CDC |                              | Return ID<br>0104<br>0103<br>0102<br>0101<br>0081<br>0054 |

11) Once the returns have been processed by CDC, the status will change from 'Sent to CDC' to 'Print Return List'. Select the 'Print Return List' link.

| Manage Returns<br>Special Instructions: Report only VFC vaccines that have expired, spoiled, or wasted WITHIN 6 MONTHS<br>after expiration. Do NOT return expired and spoiled vaccines to Iowa Immunization Program. A return<br>label will be sent via email from McKesson's email address of<br>'Mckessonspecialtycaredistpkginfo@ups.com'. Print this nonviable vaccine return form and include it in<br>the return shipment when blue hyperlinked return status updates to <u>"PRINT RETURN LIST"</u> . |                                               |                  |                        |               |  |  |  |
|----------------------------------------------------------------------------------------------------|-----------------------------------------------|------------------|------------------------|---------------|--|--|--|
| Create Return                                                                                                    |                                               |                  |                        |               |  |  |  |
| VFC PIN                                                                                                    | P98543                                        | Delivery Contact | JOEY ZEHNER            | Create Return |  |  |  |
| Initiating Organization                                                                                                    | Joey Training Org<br>Testing<br>Joseph Zehner | Delivery Address | 1234 FAKE AVENUE       | Cancel        |  |  |  |
| Org Phone                                                                                                    | (909) 576-8345                                |                  | DAVENPORT IA<br>52803  |               |  |  |  |
| Org Fax                                                                                                    | (909) 576-8340                                | Email Address    |                        |               |  |  |  |
| Returns List                                                                                                    |                                               | Show :  O Curr   | ent 🔿 Historical 🔿 Bot | h             |  |  |  |
| Current Returns                                                                                                    |                                               |                  |                        |               |  |  |  |
| User                                                                                                    | Submi                                         | t Date           | Status                 | Return ID     |  |  |  |
| Kimberly Tichy                                                                                                    | 10/21                                         | /2016            | ENT TO ODG             | 0024          |  |  |  |
| Becky Moisant                                                                                                    | 10/18                                         | /2016 PRIN       | T RETURN LIST          | 0001          |  |  |  |

12) Select the 'Print Return List' button.

| Print Return List                                                                                                    |                              |             |                            | Vtrcks Re               | turn # 0023582358                |           |  |  |  |
|----------------------------------------------------------------------------------------------------|------------------------------|-------------|----------------------------|-------------------------|----------------------------------|-----------|--|--|--|
| Instructions: Click on "Print Return List" and enclose list in the returned vaccine shipment box. Please send only the vaccines included on the printed list. A postage-paid return label will be sent from Mckesson's email address of 'Mckessonspecialtycaredistpkginfo@ups.com' to the email address indicated below. |                              |             |                            |                         |                                  |           |  |  |  |
| VFC PIN                                                                                                    | P98543                       | De          | livery Contact             | JOEY ZEHNER             | Print Return List                | $\supset$ |  |  |  |
| Initiating Organizati                                                                                                    | on Joey Training Org Te      | esting De   | livery Address             | 1234 FAKE<br>AVENUE     | Cancel                           |           |  |  |  |
| initiating User                                                                                                    | Joseph Zehner                |             |                            |                         |                                  |           |  |  |  |
| Org Phone                                                                                                    | (909) 576-8345               |             |                            | DAVENPORT<br>IA 52803   |                                  |           |  |  |  |
| Org Fax<br>Return Date                                                                                                    | (909) 576-8340<br>10/18/2016 | En          | nail Address               |                         |                                  |           |  |  |  |
|                                                                                                    |                              | Mechanical  | Failure                    |                         |                                  |           |  |  |  |
| ltem # Doses<br>Number returned                                                                                                    | accine Trade M               | anufacturer | Packaging                  | NDC Lot<br>Number Numbe | Expiration Return<br>r Date Type |           |  |  |  |
| 1 1                                                                                                    | Polio-<br>nject IPOL         | AVENTIS     | 10-PACK 1-DOSE<br>SYRINGES | 49281-<br>0860-55 LOTL  | 01/01/2019 RETO                  |           |  |  |  |

13) The print menu will display. Select the print button to print the return list. **The return list must be included in the box with the nonviable vaccines.** 

| 🖶 Print                                                                        | ×                                                                |
|--------------------------------------------------------------------------------|------------------------------------------------------------------|
| General Options                                                                |                                                                  |
| Select Printer                                                                 |                                                                  |
| SAdd Printer<br>5_NW_COLOR on IDPHFS5<br>5_NW1 on IDPHFS5                      | ☞ Fax<br>☞ Microsoft XPS Document Writer<br>☞ Send To OneNote 16 |
| •                                                                              | 4                                                                |
| Status: Ready<br>Location: By Cindy Oliver<br>Comment                          | Print to file Preferences Find Printer                           |
| Page Range                                                                     | Number of copies: 1                                              |
| Selection Current Page Pages: 1                                                | Collate                                                          |
| Enter either a single page number or a single<br>page range. For example, 5-12 | 11 22 33                                                         |
|                                                                                | Print Cancel Apply                                               |

14) After the return list is printed, the status of the return will display as 'Complete' under the historical radio button. If additional copies of the return list are needed, select the 'Historical' radio button and the 'Complete' status link to print the return list again. The return list must be included in the box with the nonviable vaccines.

| Manage Returns                                                                                                    |                                                                                                    |                                                                                                    |                                                                                                    |                                                                                             |
|----------------------------------------------------------------------------------------------------|----------------------------------------------------------------------------------------------------|----------------------------------------------------------------------------------------------------|----------------------------------------------------------------------------------------------------|---------------------------------------------------------------------------------------------|
| Special Instructions:<br>after expiration. Do N<br>label will be sent via<br>Mckessonspecialtyo<br>the return shipment | Report only VFC<br>IOT return expired<br>email from McKes<br>aredistpkginfo@u<br>when blue hyperlin | vaccines that have e<br>l and spoiled vaccine<br>son's email address<br>ps.com'. Print this n<br>hked return status up | xpired, spoiled, or w<br>es to lowa Immunizat<br>of<br>onviable vaccine retr<br>odates to <u>"PRINT RE</u> | asted WITHIN 6 MONTHS<br>ion Program. A return<br>urn form and include it in<br>TURN LIST". |
| Create Return                                                                                                    |                                                                                                    |                                                                                                    |                                                                                                    |                                                                                             |
| VFC PIN                                                                                                    | P98543                                                                                              | Delivery Contact                                                                                                    | JOEY ZEHNER                                                                                                | Create Return                                                                               |
| Initiating Organization                                                                                                | Joey Training Org<br>Testing<br>Joseph Zehner                                                       | Delivery Address                                                                                                    | 1234 FAKE AVEN                                                                                             | UE Cancel                                                                                   |
| Org Phone                                                                                                    | (909) 576-8345                                                                                      |                                                                                                    | DAVENPORT IA<br>52803                                                                                      |                                                                                             |
| Org Fax                                                                                                    | (909) 576-8340                                                                                      | Email Address                                                                                                    |                                                                                                    |                                                                                             |
| Returns List                                                                                                    |                                                                                                    | Show : OC                                                                                                    | urient 💿 Historical (                                                                                      | Both                                                                                        |
| listorical Returns (last                                                                                               | 30 days by default)                                                                                 |                                                                                                    |                                                                                                    |                                                                                             |
| Show Historical Return                                                                                                 | s by Date From: [(                                                                                  | 09/28/2016                                                                                                    | To: 10/28/2016                                                                                             | Refresh List                                                                                |
| User                                                                                                    | Last Up                                                                                             | dated Date                                                                                                    | Status                                                                                                    | Return ID                                                                                   |
| Becky Moisant                                                                                                    | 10/2                                                                                                | 8/2016                                                                                                    | COMPLETE                                                                                                   | 0001                                                                                        |

For questions regarding the nonviable vaccine return process, please contact the Vaccines for Children Program at 800-831-6293 ext. 4 or the IRIS Helpdesk at 1-800-374-3958.